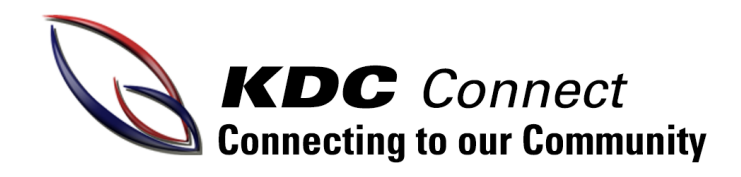

## A guide on how to consent and pay for excursions and incursions.

## Step One

Go to Compass https://kdc-vic.compass.education/default.aspx and login.

If your child is attending an event that requires payment or consent it will appear on your homepage. Click on the link.

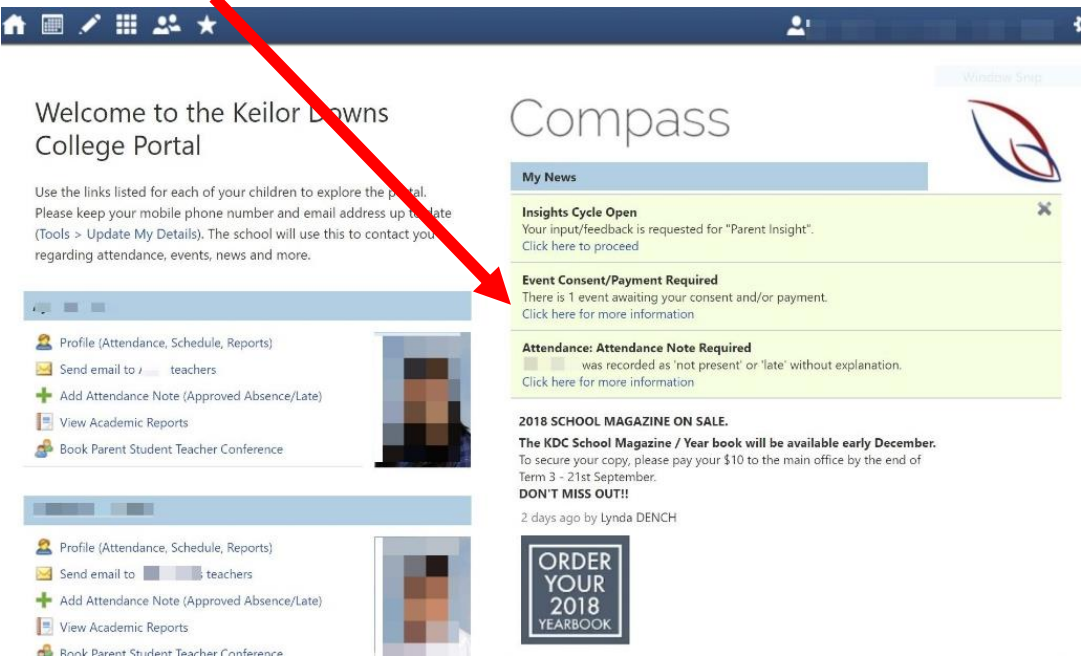

## Step Two

You can consent and pay online or print and pay at the General Office.

| My Children's Events                             |                                                                                   |                      |                      |       |
|--------------------------------------------------|-----------------------------------------------------------------------------------|----------------------|----------------------|-------|
| Average My Payments                              |                                                                                   |                      |                      |       |
| Event                                            | Date/Time                                                                         | Consent/Paym         | Options              | Due   |
| Year 9 Phillip Island Camp DEPOSIT<br>Attending: | Monday, November 12 2018 - 09:00 AM to<br>Wednesday, November 14 2018 - 03:00 PM  | Process Now (Online) | Print Form (Offline) | 05/09 |
| VET Soccer tournament                            | Tuesday, September 18 2018 - 08:55 AM to<br>Tuesday, September 18 2018 - 03:01 PM | Process Now (Online) | Print Form (Offline) | 17/09 |
|                                                  |                                                                                   |                      |                      |       |

## Step Three

Option 1 – Consenting and paying online

Check details of event and add card details. Click "Submit Details" to pay.

| /ear 9 Phillip Island Camp DEPOSIT: Payment [Back to Events]                                                                |                                                                                                    |                                                                                                    |                |                                                                                        |
|----------------------------------------------------------------------------------------------------|----------------------------------------------------------------------------------------------------|----------------------------------------------------------------------------------------------------|----------------|----------------------------------------------------------------------------------------|
|                                                                                                    | Payment has not been received.<br>Parent or guardian action is required.                                                                                                    | Card Type<br>Card Number                                                                                                    | VISA           | ·                                                                                      |
| Ivent Details                                                                                                    |                                                                                                    | Expiry (Month/Year)                                                                                                    | (Month) 🔻      | / (Year) 🔻                                                                             |
| Phillip Island                                                                                                    |                                                                                                    | CVV/CVC                                                                                                    |                | Where do I find my CVV/CVC7                                                            |
| Date/Time;<br>Venue/Location:<br>Additional Details;<br>Dress Code;<br>Transport;<br>Staff member in charge;<br>Event Cost; | Monday, November 12, 0010044 - Mediewsky, November 1X, 0200PM<br>The fand Search Is being strends the PMIIIs ball in Nevember this pare.<br>Students validity and the rest are regardler of part of part of 100 pM of the Statements. The MI cost of the samp will be State.<br>Bygener may be racket denoty to the wheel office racks a Company of Que<br>ball.<br>Statements and the State of the State of Statements and Statements.<br>Statements and Statements and Statements and Statements and Statements.<br>Statements and Statements and Statements and Statements and Statements.<br>Statements and Statements and Statements and Statements and Statements and Statements.<br>Statements and Statements and St | We use CompanyBy com as our payment processing gateway. In cluding the relevant "by" or "Solumit hutton low-cave agree for your credit card to be charged by CompanyBy com on<br>belief of your solution. You understand that the amount charged will be the "Istal Dur or amount including allow and the solution of the solution of the soluti |                |                                                                                        |
| Amount Paid:                                                                                                    | \$0.00                                                                                                    |                                                                                                    |                |                                                                                        |
| ayment                                                                                                    |                                                                                                    | you understand th                                                                                                    | t this transac | tion will be processed and appear on your credit card statement as CompassPay.com; and |
| Name on card                                                                                                    |                                                                                                    | you accept your so                                                                                                    | iool's relevan | it refund policies; and                                                                |
| Card Type VISA                                                                                                    | •                                                                                                    | you accept the Co                                                                                                    | pass School    | Manager website policies available here.                                               |
| Card Number                                                                                                    |                                                                                                    |                                                                                                    |                |                                                                                        |
| Espiry (Month/Year) (Month)                                                                                                 | • / (Year) •                                                                                                    |                                                                                                    |                | Submit Details Ca                                                                      |

Option 2 – Consenting and paying at the General Office. Click on the "Print form (Offline)" button to generate a form. Click "Yes" to download form and open.

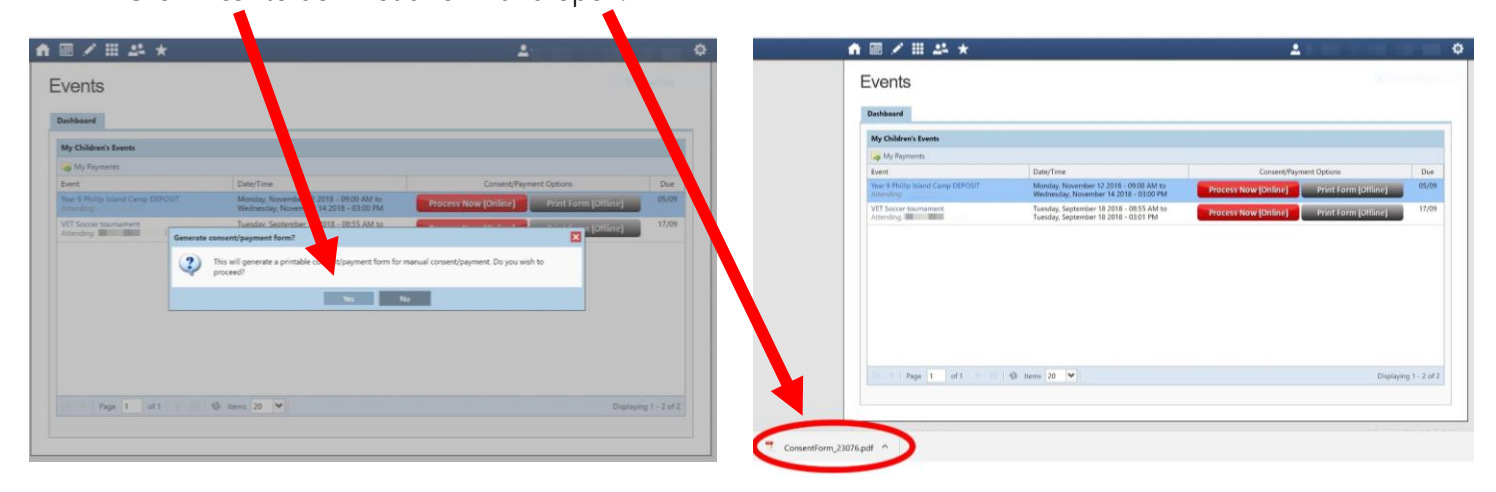

You will need to print off the attached form, sign and return to the General Office with payment (if required).

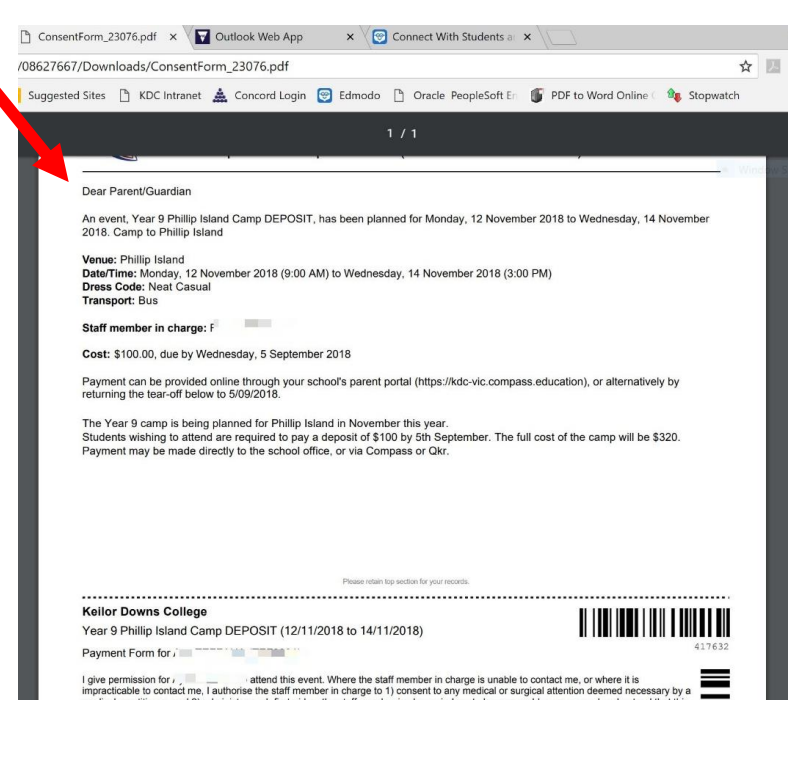